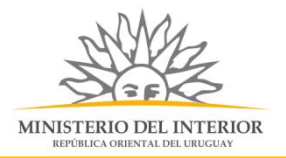

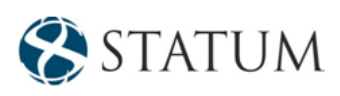

# Declaración y modificación de Elementos de Seguridad

Dirección General de Fiscalización de Empresas

## Contenido

| Contenido                                                                  | 1  |
|----------------------------------------------------------------------------|----|
| Descripción                                                                | 3  |
| ¿Qué requisitos previos debo cumplir para la realización del trámite?      | 3  |
| ¿Cuáles son los pasos que debo seguir para realizar este trámite en línea? | 3  |
| Paso 1: Autenticación                                                      | 3  |
| Ingresar un correo electrónico                                             | 5  |
| Paso 2: Cláusula de consentimiento                                         | 6  |
| Barra de seguimiento:                                                      | 6  |
| Paso 3: Datos de la empresa                                                | 7  |
| Paso 4: Trámite1                                                           | 0  |
| Opción 1, seleccionar Armas1                                               | 0  |
| Listado de Armas1                                                          | 1  |
| Opción 1, Seleccionar Modificación de Armas1                               | 3  |
| Detalle de Arma1                                                           | 4  |
| Opción 2, seleccionar Chalecos1                                            | 5  |
| Detalles de Chaleco1                                                       | 6  |
| Opción 3, seleccionar Vehículos1                                           | 7  |
| Detalle de Vehículos1                                                      | 8  |
| Opción 4, seleccionar Equino1                                              | 9  |
| Detalle de Equinos2                                                        | 20 |
| Opción 4, seleccionar Modificación de Equinos2                             | 21 |
| Opción 5, seleccionar Canes2                                               | :4 |
| 2                                                                          | 28 |

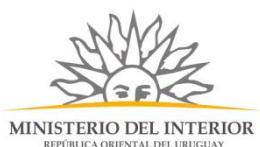

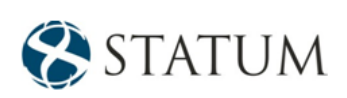

| REPUBLICA ORIENTAL DEL ORUGOAT                                            |    |
|---------------------------------------------------------------------------|----|
| Detalle de Can                                                            |    |
| Opción 6, seleccionar Dron                                                | 29 |
| Detalles de Drones                                                        | 29 |
| Opción 7, seleccionar Municiones                                          | 31 |
| Detalles de Municiones                                                    | 31 |
| Opción 8, seleccionar Otros                                               |    |
| Detalles de Otros                                                         |    |
| Paso 6: Valoración                                                        |    |
| ¿Cómo continúa el trámite dentro del organismo una vez iniciado en línea? |    |
|                                                                           |    |

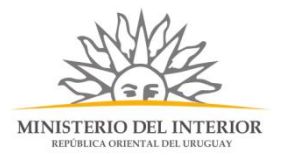

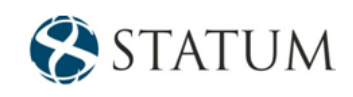

## Descripción

Es el registro del elemento de seguridad realizado por la Dirección General de Fiscalización de Empresas, a empresas que utilizan elementos de seguridad para ofrecer servicios de seguridad.

## ¿Qué requisitos previos debo cumplir para la realización del trámite?

1) Contar con cédula de identidad electrónica o con usuario y contraseña para acceder al Portal del id Uruguay.

Para obtener su usuario en el Portal de trámites en línea, debe registrarse ingresando al siguiente enlace: <u>www.gub.uy.</u>

2) Ser mayor de 18 años.

3) El documento de identidad debe estar vigente.

¿Cuáles son los pasos que debo seguir para realizar este trámite en línea? Estar registrado en el portal del Estado y autenticarse contra ID Uruguay <u>www.gub.uy.</u>

## Paso 1: Autenticación

Para iniciar el trámite deberá ingresar su usuario y contraseña y hacer clic en el botón "Ingresar".

En caso de no contar con un usuario para esta autenticación, podrá registrarse haciendo clic en el botón "Registrarse".

| gub.uy | MINISTERIO DEL INTERIOR<br>REPOBLICA ORIENTAL DEL URUGUAY                                                    | STATUM                                                                                                    | <u>e</u> |
|--------|----------------------------------------------------------------------------------------------------|----------------------------------------------------------------------------------------------------|----------|
|        | Tu usuario <b>ID Uruguay</b> ahora a<br>Este cambio incorpora un nuevo diseño, transformándolo en<br>contras | se llama <b>Usuario gub.uy</b> .<br>1 un sitio más simple, sin afectar tu forma de ingresar, ni tu<br>seña. |          |
|        | Ingresá con tu U<br>Cédula: No tem<br>Ej. 16180339<br>Cancelar                                               | Jsuario gub.uy<br>go documento uruguayo<br>Continuar                                                        |          |
|        | No tengo usuark                                                                                              | 2. Registrarme                                                                                              |          |
|        | Es necesario contar con l     Contros proveedor     Identidad Digital M     Realiza todos los trámites       | ector de cédula<br>es de identidad<br>lobile - Abitab<br>s desde tu celular                                 |          |

También puede realizarlo ingresando la cédula de Identidad electrónica. Para ello deberá poseer un lector adecuado conectado al computador y se selecciona la opción "Ingresar con Cédula digital", tras lo cual se mostrará la siguiente pantalla:

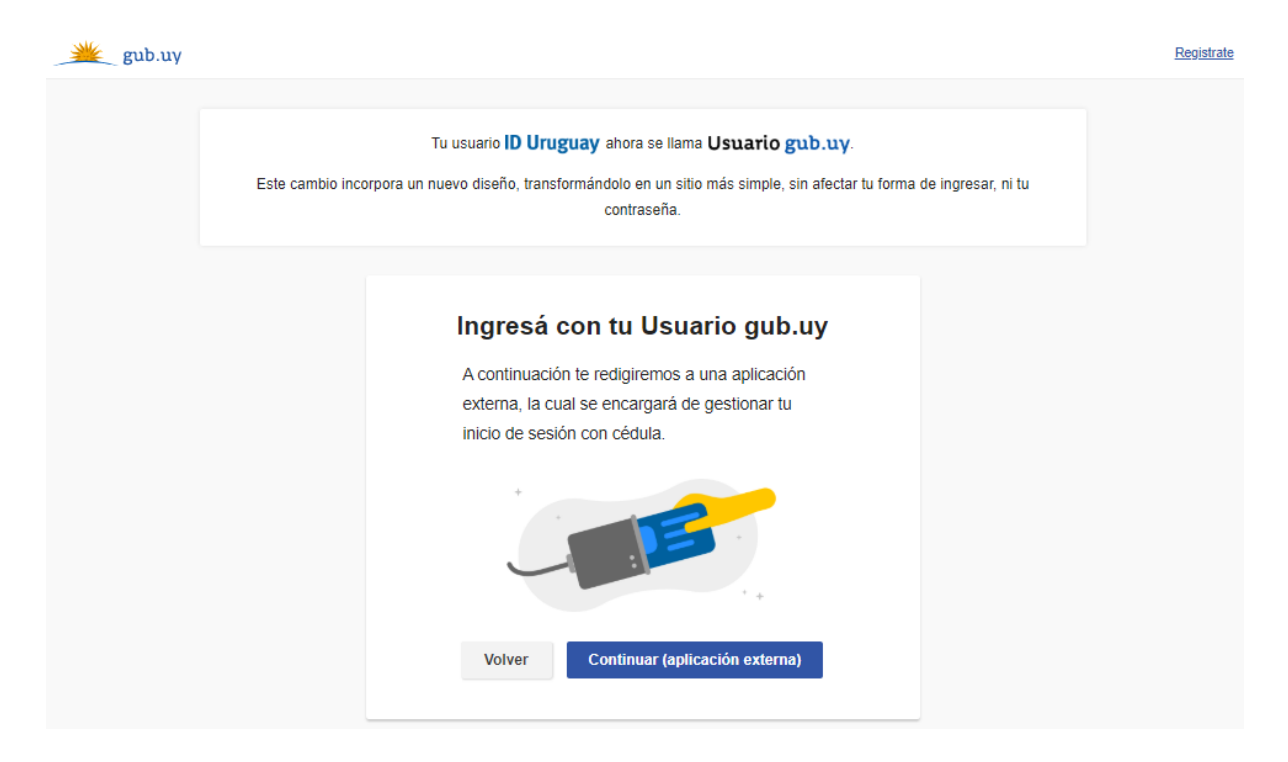

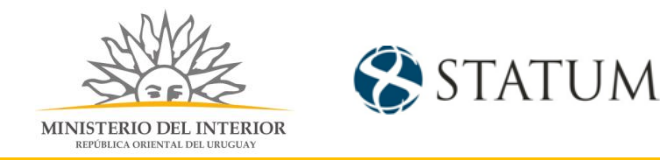

Seguir las instrucciones y una vez autenticado, se procederá con el inicio del trámite.

#### Ingresar un correo electrónico

Deberá especificar una dirección de correo electrónico, donde recibirás notificaciones referentes a los trámites y con la cual podrás retomar el trámite en otro momento, si así lo desea.

Hacemos clic en el botón Continuar al paso siguiente>>.

| Inicio                                    |                                       |                                             |
|-------------------------------------------|---------------------------------------|---------------------------------------------|
|                                           |                                       | Los campos indicados con * son obligatorios |
| Correo Electrónico                        |                                       |                                             |
| Ingrese el correo electrónico donde se le | enviará información sobre el trámite. |                                             |
| Ingresar aquí:                            |                                       | ]                                           |
|                                           |                                       |                                             |
|                                           |                                       |                                             |

inuar al paso siguiente >>

La notificación llega al mail que se ingrese en el id Uruguay, informando cuál es el número provisorio del trámite y un enlace en el que puede hacer seguimiento y retomar por si por alguna razón no se pudo finalizar, tal como se muestra a continuación.

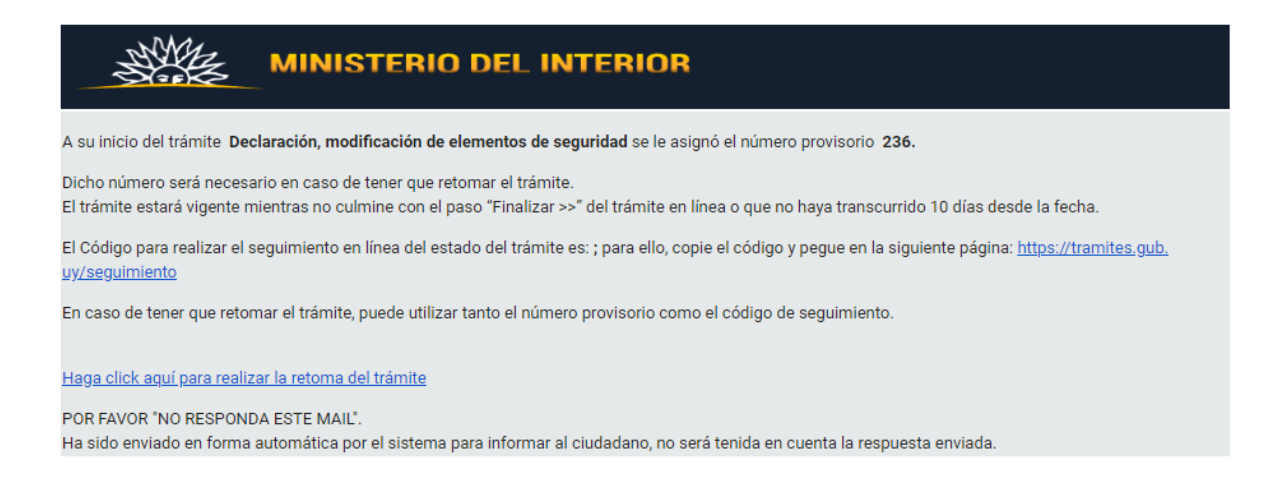

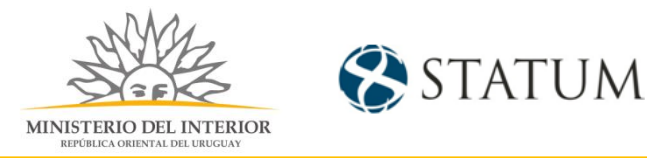

## Paso 2: Cláusula de consentimiento

Barra de seguimiento:

En esta barra se visualizan los pasos a transitar para la carga de datos necesarios para dar inicio al trámite. Cada indicador de paso de la barra toma un color más oscuro en el momento que se está ejecutando. Para el ejemplo observamos que el paso 2 consentimiento esta de color más oscuro

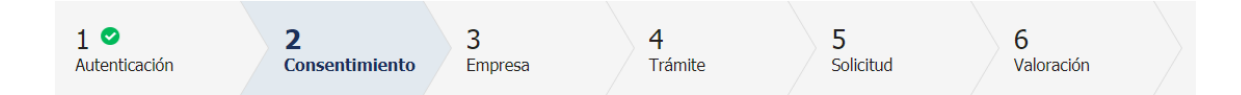

Debajo de esta barra, haciendo clic en el enlace "Descripción del trámite", se puede acceder a los requerimientos de información para iniciar el trámite, así como una presentación de las características más relevantes.

El sistema devuelve en el primer bloque de la pantalla del paso 2, el número que el sistema asignó al trámite confirmado y por el cual podrá invocarlo en ingresos sucesivos hasta tanto no lo finalice, momento en el que se le asignará un nuevo número, en forma definitiva.

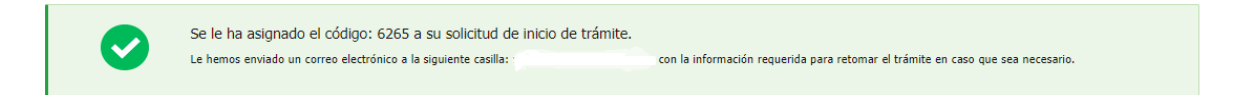

Se despliega el formulario "Cláusula de consentimiento informado" con la siguiente información:

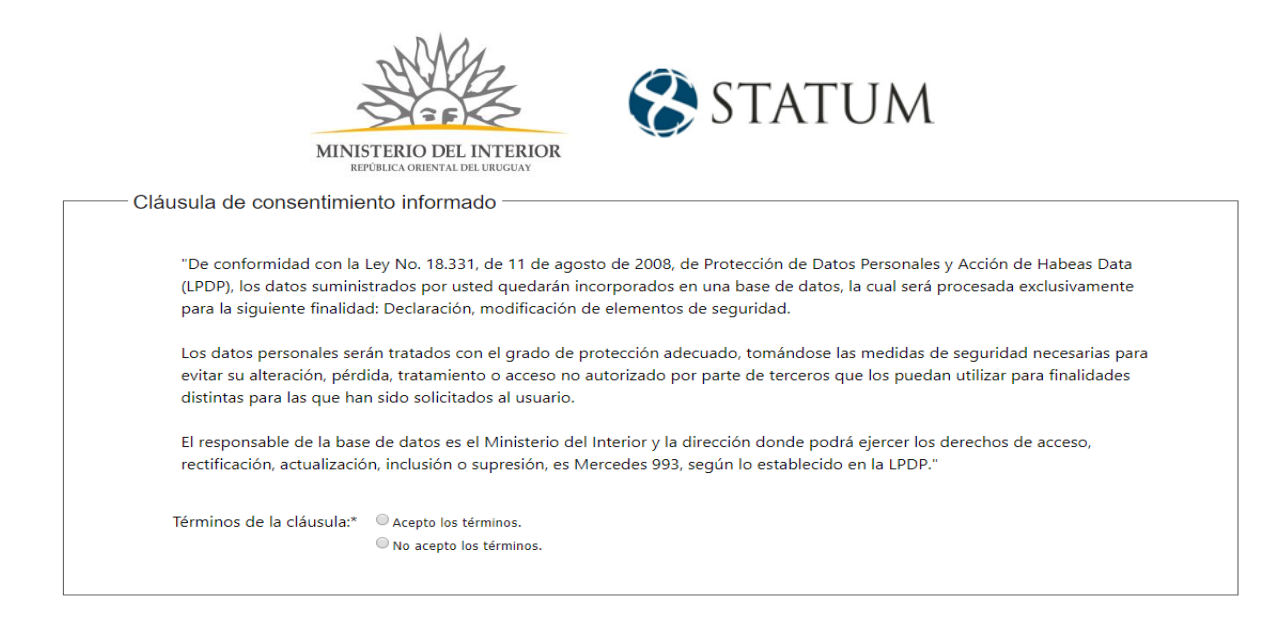

Lea los términos de la cláusula de consentimiento informado. De estar de acuerdo, haga clic en "**Acepto los términos**", y posteriormente haga clic en el botón "**Siguiente**".

**ATENCIÓN:** De no aceptar las condiciones, se despliega un mensaje, indicando que no se puede continuar con el trámite.

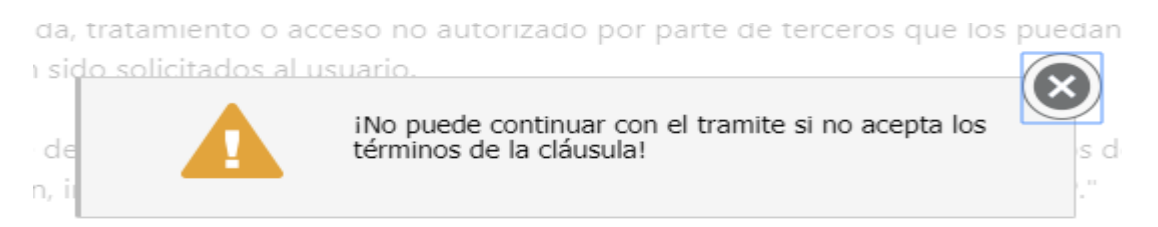

## Paso 3: Datos de la empresa

Se despliega el formulario Datos de la empresa, donde aparecen los campos Rut, Razón social, Nombre de fantasía y correo electrónico.

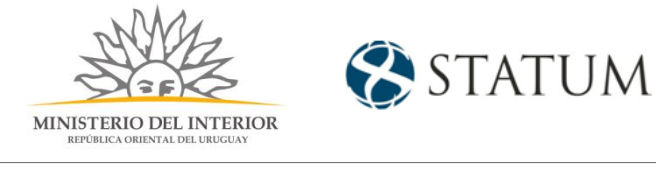

| Datos de | la | empresa — |
|----------|----|-----------|
|----------|----|-----------|

| 0      | Información<br>Seleccione el núme<br>Solo podrá seleccio<br>misma.<br>Por más informació | ero de RUT de la empresa para la c<br>enar el número de RUT de la empre<br>ón hacer click <u>aquí</u> | ual desea iniciar este trámite.<br>asa correspondiente, si usted | es un REPRESENTANTE REG | ISTRADO ante el Ministerio | del Interior por la |
|--------|------------------------------------------------------------------------------------------|----------------------------------------------------------------------------------------------------|------------------------------------------------------------------|-------------------------|----------------------------|---------------------|
|        |                                                                                          |                                                                                                    |                                                                  |                         |                            |                     |
|        |                                                                                          |                                                                                                    |                                                                  |                         |                            |                     |
|        | RUT:*                                                                                    |                                                                                                    | ٩                                                                |                         |                            |                     |
| F      | Razón social:*                                                                           |                                                                                                    |                                                                  |                         |                            |                     |
| Nom    | bre fantasía:*                                                                           |                                                                                                    |                                                                  |                         |                            |                     |
| Correo | electrónico:*                                                                            |                                                                                                    |                                                                  |                         |                            |                     |
|        |                                                                                          |                                                                                                    |                                                                  |                         |                            |                     |

En el campo de Rut, aparece una lupa que al hacer clic en ella muestra el listado de empresas que se tiene asociadas.

|                               | ÷        | RazonSocial               | ÷     | CorreoElectron 🔷   |
|-------------------------------|----------|---------------------------|-------|--------------------|
| 211923320014                  | GONZ     | ALEZ LOPEZ FERNANDO PABLO |       | plamas@deloitt     |
| 213798640019                  | PORT     | O VARESE S A              |       | ricardo@st.com.uy  |
|                               |          |                           |       |                    |
|                               |          |                           |       |                    |
|                               |          |                           |       |                    |
|                               |          |                           |       |                    |
|                               |          |                           |       |                    |
|                               |          |                           |       |                    |
|                               |          |                           |       |                    |
|                               |          |                           |       |                    |
|                               |          |                           |       |                    |
|                               |          |                           |       |                    |
|                               |          |                           |       |                    |
|                               |          |                           |       |                    |
|                               |          |                           |       |                    |
|                               |          |                           | Busca | r Eliminar filtros |
| Resultado: 2 Registro/s encon | itrado/s |                           |       |                    |
| Resultado: 2 Registro/s encon | trado/s  |                           |       |                    |

Se selecciona una opción y se precargan los campos con datos de la opción seleccionada.

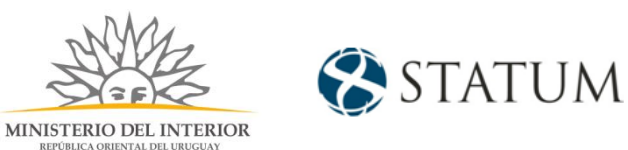

| 0      | Información<br>Seleccione el núm<br>Solo podrá seleccio<br>misma.<br>Por más informacio | ero de RUT de la empresa para la cual desea iniciar este trámite.<br>onar el número de RUT de la empresa correspondiente, si usted es un <b>REPRESENTANTE REGISTRADO</b> ante el Ministerio del Interior por la<br>ón hacer click <u>aguí</u> |
|--------|-----------------------------------------------------------------------------------------|----------------------------------------------------------------------------------------------------|
|        | RUT:*                                                                                   | 211923320014                                                                                                    |
|        | Razón social:*                                                                          | GONZALEZ LOPEZ FERNANDO PABLO                                                                                                    |
| Non    | nbre fantasía:*                                                                         | Plamas                                                                                                    |
| Correc | o electrónico:*                                                                         | plamas@deloitte.com                                                                                                    |

Una vez seleccionada la empresa, el sistema muestra el formulario de Vigencia de Certificados Únicos de BPS y DGI, donde se pre cargan las fechas de vigencias respectivas.

|                                    | Isted posee sus certificados vigentes                                                                                                   |
|------------------------------------|----------------------------------------------------------------------------------------------------|
| s 💟 ه                              | us certificados de DGI y BPS se encuentra vigentes. Haga click en el botón 'Continuar al paso siguiente' para continuar con su trámite. |
|                                    |                                                                                                    |
| and the transmission of all stars. |                                                                                                    |
| rencimiento del cel                | tificado de                                                                                                    |
| rencimiento dei cer                | B.P.S.: 31/05/2020                                                                                                    |
| Vencimiento del cel                | B.P.S.: 31/05/2020 ==                                                                                                    |

De no poseer fechas vigentes el sistema muestra un mensaje de error y no deja continuar el trámite.

| Error de comunicación<br>Ha ocurrido un error en la consulta de los datos de BPS. Para más información comuníquese con BPS.<br>Vencimiento del certificado de<br>B.P.S.:<br>Vencimiento de certificado de<br>DGI::<br>31/05/2017 | Vigencia de    | e Certificados                        | Únicos de BPS y DGI                                                                        |  |
|----------------------------------------------------------------------------------------------------|----------------|---------------------------------------|--------------------------------------------------------------------------------------------|--|
| Vencimiento del certificado de<br>B.P.S.: /_/ I<br>Vencimiento de certificado de<br>DGI: 31/05/2017 I                                                                                                    | ×              | Error de comun<br>Ha ocurrido un erro | iCaCIÓN<br>r en la consulta de los datos de BPS. Para más información comuníquese con BPS. |  |
| Vencimiento de certificado de<br>DGI:: 31/05/2017                                                                                                    | Vencimiento de | el certificado de<br>B.P.S.:          |                                                                                            |  |
|                                                                                                    | Vencimiento d  | e certificado de<br>DGI.:             | 31/05/2017                                                                                 |  |

Se debe mostrar los formularios datos y contacto del usuario que realiza el trámite, precargados con información de la persona que ingresó a la realización del trámite.

| MINIS                       | TERIO DEL INTERIOR<br>CELICA ORIENTAL DEL URUGUAY | 😵 STATUM |  |
|-----------------------------|---------------------------------------------------|----------|--|
| —— Datos del usuario que re | aliza el trámite                                  |          |  |
| Documento de identidad:*    | 15589928                                          |          |  |
| Nombre en cédula:           | Prueba Mint                                       |          |  |
|                             |                                                   |          |  |

| —— Datos de contacto que re | ealiza el trámite |  |  |  |
|-----------------------------|-------------------|--|--|--|
| Teléfono:*                  | 096345112         |  |  |  |
|                             |                   |  |  |  |
| Otro teléfono:              |                   |  |  |  |
| Correo electrónico:*        | apiatrm@gmail.com |  |  |  |
|                             |                   |  |  |  |

Una vez ingresados los datos solicitados hacemos clic en el botón **Continuar al paso** siguiente>>

## Paso 4: Trámite

Se muestra un formulario donde se puede seleccionar el tipo de elemento a dar de alta, es importante mencionar que los elementos **Equino, Can, Dron y Municiones** está sujeta a la activación en la configuración del sistema.

| Trámite          |             |
|------------------|-------------|
| Declaración de:* | O Armas     |
|                  | O Chalecos  |
|                  | O Vehículos |
|                  | O Equino    |
|                  | © Can       |
|                  | O Dron      |
|                  | Municiones  |
|                  | Otros       |
|                  |             |

#### Opción 1, seleccionar Armas

Se muestra un campo, donde se selecciona el tipo de trámite para armas, las opciones son, alta y modificación.

| MINI                             | MINISTERIO DEL INTERIOR<br>REPOBLICA ORIENTAL DEL URUGUAY                                   |  |  |  |  |  |
|----------------------------------|---------------------------------------------------------------------------------------------|--|--|--|--|--|
| — Trámite — Declaración de:*     | <ul> <li>Armas</li> <li>Chalecos</li> <li>Vehículos</li> <li>Equino</li> <li>Can</li> </ul> |  |  |  |  |  |
| Importante<br>Seleccione la opci | Dron     Municiones     Otros     Trámite                                                   |  |  |  |  |  |
| Tipo de trámite de Armas:*       | <ul> <li>○ Alta</li> <li>○ Modificación</li> </ul>                                          |  |  |  |  |  |

Opción 1a. Seleccionar Alta y hacer clic en el botón Continuar al paso siguiente>>

#### *Listado de Armas*

Muestra el formulario listado de armas

| Eliminar | Editar/Ver | Número de serie | Tipo de arma | Marca de arma | Calibre |
|----------|------------|-----------------|--------------|---------------|---------|
| $\odot$  |            | *               | *            | *             | *       |
|          |            |                 |              |               |         |
|          |            |                 |              |               |         |
|          |            |                 |              |               |         |
|          |            |                 |              |               |         |
|          |            |                 |              |               |         |
|          |            |                 |              |               |         |
|          |            |                 |              |               |         |

Al hacer clic en el botón Editar/Ver, se muestra el formulario Detalle del arma, con los siguientes datos:

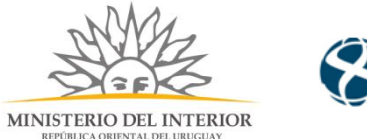

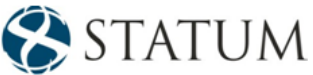

|                                               |  | 0 1 1 1   | -(× |
|-----------------------------------------------|--|-----------|-----|
| ✓ Detalle de arma                             |  |           |     |
| Número de serie :*                            |  |           |     |
| Solo puede contener caracteres alfanuméricos, |  |           | - 1 |
| sin espacios, puntos o guiones.               |  |           |     |
| Número de RUT de proveedo Detalle de arma     |  |           | - 1 |
| Razón Social de proveedor:                    |  |           | - 1 |
| Tipo de arma:*                                |  |           |     |
| <b></b>                                       |  |           |     |
| Marca de arma:*                               |  |           |     |
| <b>.</b>                                      |  |           |     |
| Calibre:*                                     |  |           |     |
| <b>v</b>                                      |  |           |     |
| Modelo:*                                      |  |           | - 1 |
| ¿Dispone de guía de arma?:*                   |  |           | - 1 |
| <b>T</b>                                      |  |           |     |
| Otros datos del arma                          |  |           |     |
| Archivo:                                      |  |           |     |
| Seleccionar archivo                           |  |           | -   |
|                                               |  | Confirmar |     |
|                                               |  |           |     |

- Número de serie cuyos datos solo se admiten caracteres alfanuméricos.
- Número de Rut de proveedor es opcional.
- El campo razón social, se precarga con datos si se colocó un Rut.
- Tipo, marca de armas y calibres, son campos de selección donde muestra opciones disponibles para la solicitud.
- Modelo es un campo alfanumérico.
- Si dispone guía de armas, debe adjuntar la guía, indicar la fecha de vencimiento y el número.

De no poseer guía, debe adjuntar el comprobante de compra y se da clic en el botón de confirmar.

De querer realizar otro registro, se debe hacer clic en el botón agregar arma, y se completan los datos anteriormente mencionados, se puede ingresar 20 armas.

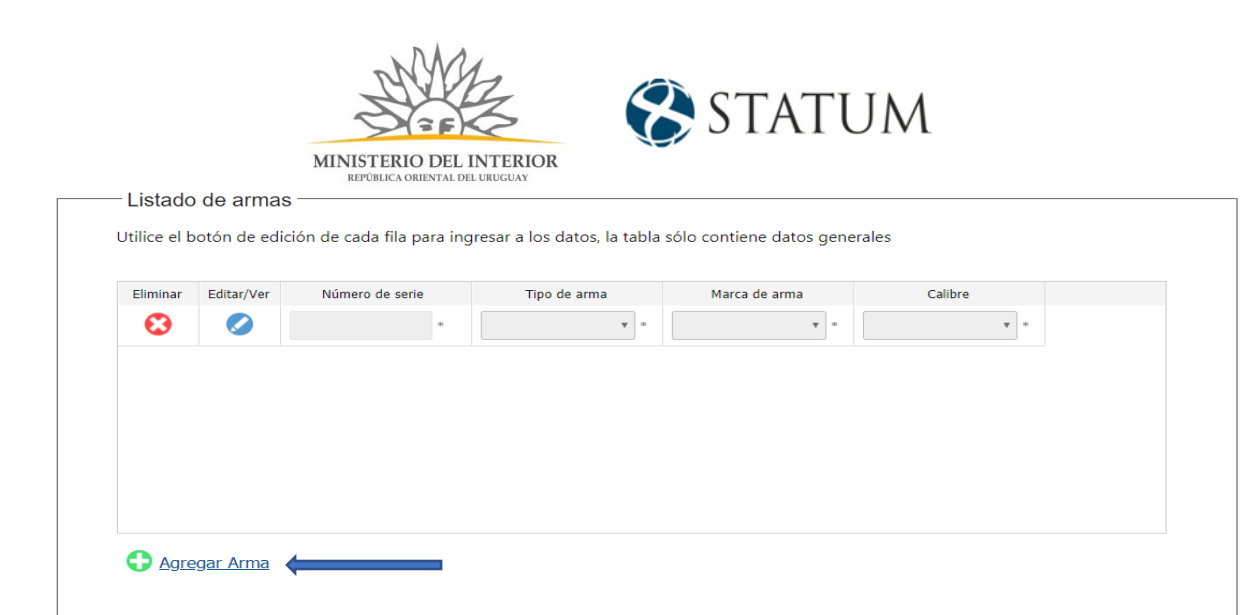

#### Opción 1, Seleccionar Modificación de Armas

Al seleccionar en tipo de trámite "Modificación" debe aparecer un formulario "Número de serie del arma"

| Armas     Chalecos     Vehículos     Equino     Can     Can     |
|-----------------------------------------------------------------|
| © Chalecos<br>© Vehículos<br>© Equino<br>© Can                  |
| <ul> <li>Vehículos</li> <li>Equino</li> <li>Can</li> </ul>      |
| © Equino<br>◎ Can                                               |
| © Can                                                           |
|                                                                 |
| □ Dron                                                          |
| Municiones                                                      |
| Otros                                                           |
| "Modificación" en caso que requiera actualizar la guía del arma |
| ⊖ Alta<br>⊛ Modificación                                        |
|                                                                 |

| Número de serie del arma  |          |
|---------------------------|----------|
| Numero de sene dei anna   |          |
| ¿El arma a modificar está | Sí<br>No |

De seleccionar "Si" en "El arma a modificar está registrada" debe mostrar lo siguiente:

| Número de serie del arm                    | a ————       |
|--------------------------------------------|--------------|
| El arma a modificar está;<br>registrada?:* | ® Sí<br>◎ No |
| Número de serie :*                         |              |
|                                            |              |

Aparece un campo "**Número de serie**", donde al hacer clic en la lupa, muestra un formulario con las armas que tiene registrada.

De no poseer registros, seleccione la opción "No" y se le mostrara el formulario del paso 1a.

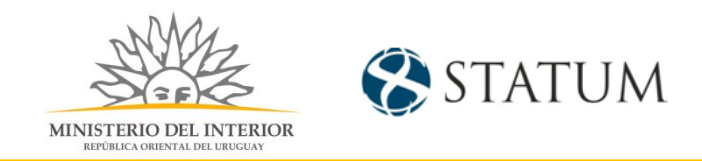

De poseer armas registradas, les muestra una pantalla con información, selecciona una opción a modificar y esta se muestra en color azul y se da clic en "Confirmar".

| Número de<br>serie | Marca de arma ≑ | Modelo 💠  |
|--------------------|-----------------|-----------|
|                    | <b>T</b>        |           |
| 1234567324         | ACIER FIN       | M2        |
| 1234567324         | ACIER FIN       | M2        |
| 154154155          | ARROW           | 154154155 |
| 4564               | ADLER           | MODELO 2  |
|                    |                 |           |
|                    |                 |           |

Al seleccionar algún registro el campo de "Número de serie", se pre carga con el arma seleccionada, y continuamos al paso siguiente.

| Número de serie del arm                   | a            |          |         |                                |
|-------------------------------------------|--------------|----------|---------|--------------------------------|
| El arma a modificar está<br>registrada?:* | ● Sí<br>◎ No |          |         |                                |
| Número de serie :*                        | 4564         | 2        |         |                                |
|                                           |              |          |         |                                |
| << Volver al paso anterior                |              | Desistir | Guardar | Continuar al paso siguiente >> |

## Detalle de Arma

Muestra el formulario "Detalle del arma", con datos precargados del arma seleccionada en forma de lectura, los campos editables son: Número de guía de arma, vencimiento de la guía y el adjunto de la guía, posee campos opcionales para agregar datos que considere de interés, una vez cargados los datos requerido, clic en el botón "Finalizar e ir a la encuesta"

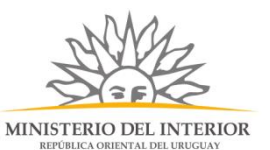

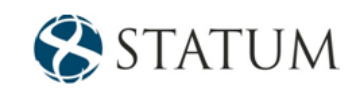

| Detalle de arma<br>Número de serie :*      |                                                                       |                                   |  |
|--------------------------------------------|-----------------------------------------------------------------------|-----------------------------------|--|
| Número de serie :*                         |                                                                       |                                   |  |
| 1                                          | 4564 🔻                                                                |                                   |  |
| Número de RUT de proveedor:                | 56                                                                    |                                   |  |
| Razón Social de proveedor:                 | DATO DUMMY POR ERROR DE WS                                            |                                   |  |
| Tipo de arma:*                             | Escopeta 🔻                                                            |                                   |  |
| Marca de arma:*                            | ADLER 🔻                                                               |                                   |  |
| Calibre:*                                  | 357 🔻                                                                 |                                   |  |
| Modelo:*                                   | MODELO 2                                                              |                                   |  |
| Número de guía de arma:*                   |                                                                       | ]                                 |  |
| Vencimiento de guía:*                      | Solo puede contener caracteres airanumericos                          | , sin espacios, puntos o guiones. |  |
| Guía de arma/s a nombre de la<br>empresa:* | Seleccionar archivo                                                   |                                   |  |
| Otros datos del arma                       | tos iormatos permitidos son, por, jpg, jpeg, p                        | <i></i> 9                         |  |
| Archivo:                                   | Seleccionar archivo<br>Los formatos permitidos son: pdf, jpg, jpeg, p | ng                                |  |
| Observaciones:                             |                                                                       | ]                                 |  |
|                                            |                                                                       |                                   |  |

# Opción 2, seleccionar Chalecos

Se muestra un campo, donde se selecciona el tipo de trámite para chalecos y continuamos al

paso siguiente:

| Г                 | De          | claración de:* U Armas<br>Chalecos |                            |                         |                   |                           |
|-------------------|-------------|------------------------------------|----------------------------|-------------------------|-------------------|---------------------------|
| del trámite       | Iràmite I   |                                    |                            |                         | Los campos indica | dos con * son obligatorio |
| Listado           | de chale    | eco                                |                            |                         | -                 |                           |
| Jtilice el b      | otón de edi | ición de cada fila para ingresa    | ar a los datos, la tabla s | ólo contiene datos gene | erales            |                           |
|                   |             | · -                                |                            | _                       |                   |                           |
| Eliminar          | Editar/Ver  | Número de serie de chaleco         | Marca                      | Modelo                  |                   |                           |
| $\mathbf{ \odot}$ |             | *                                  | *                          | *                       |                   |                           |
|                   |             |                                    |                            |                         |                   |                           |
|                   |             |                                    |                            |                         |                   |                           |
|                   |             |                                    |                            |                         |                   |                           |
|                   |             |                                    |                            | List                    | ado de chaleco    |                           |
|                   |             |                                    |                            |                         |                   |                           |
|                   |             |                                    |                            |                         |                   |                           |
|                   |             |                                    |                            |                         |                   |                           |

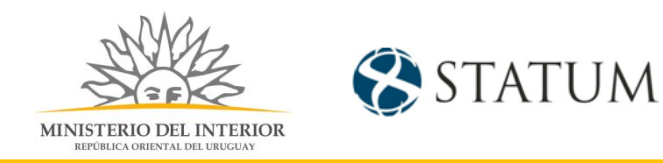

Al hacer clic en el botón Editar/ Ver, para ingresar datos.

Muestra el formulario de edición con los siguientes datos:

#### Detalles de Chaleco

|                                                                                  | — т <del>с</del> |           |   |
|----------------------------------------------------------------------------------|------------------|-----------|---|
|                                                                                  |                  |           |   |
| <ul> <li>Detalles de chaleco</li> </ul>                                          |                  |           |   |
| ¿Posee el número de serie de chaleco?:*                                          |                  |           |   |
| Sí 🔻                                                                             |                  |           |   |
| Número de serie de chaleco:*                                                     |                  |           |   |
|                                                                                  |                  |           |   |
| Solo puede contener caracteres alfanuméricos,<br>sin espacios, puntos o quiones, |                  |           |   |
| Número de RUT de proveedor:                                                      |                  |           |   |
|                                                                                  |                  |           |   |
| Razón Social de proveedor:                                                       |                  |           |   |
|                                                                                  |                  |           |   |
| Marca:*                                                                          |                  |           |   |
|                                                                                  |                  |           |   |
| Modelo:*                                                                         |                  |           |   |
|                                                                                  |                  |           |   |
| Nivel de protección:*                                                            |                  |           |   |
| ▼                                                                                |                  |           |   |
| Fecha de vencimiento :                                                           |                  |           |   |
|                                                                                  |                  |           |   |
| Otros documentos del chaleco                                                     |                  |           |   |
| Archivo:                                                                         |                  |           |   |
| Seleccionar archivo                                                              |                  |           | - |
|                                                                                  |                  |           |   |
|                                                                                  |                  | Confirmar |   |
|                                                                                  |                  |           | _ |

- ¿Posee número de serie del chaleco?, de seleccionar "Si", el campo "Número de serie de chaleco" queda editable para ingresar el dato, de seleccionar "No", se autogenerará un código y el campo quedará de solo lectura.
- Número de Rut no es un campo requerido, de ingresarlo se precarga el campo Razón social.
- Marca y modelo son campos editables.
- Nivel de protección es un campo de selección, requerida.
- Fecha de vencimiento, selecciona del calendario la fecha a colocar, este campo no es requerido.

Y un apartado de adjunto y observaciones para el ingreso de documentos o comentarios que considere importante.

Una vez cargados los datos requeridos, clic en el botón "Confirmar".

De querer realizar otro registro, se debe hacer clic en el botón agregar chaleco, y se completan los datos anteriormente mencionados, se puede ingresar 20 chalecos.

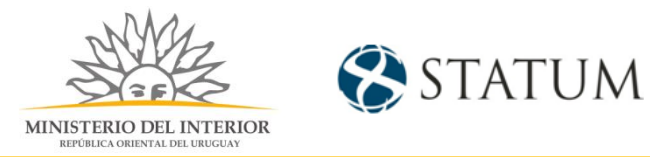

# Opción 3, seleccionar Vehículos

Se muestra un campo, donde se selecciona el tipo de trámite para Vehículos y continuamos al paso siguiente:

| Descripción del trámite |                  | Los campos indicados con * son obligatorios |
|-------------------------|------------------|---------------------------------------------|
| rámite —                |                  |                                             |
|                         | Declaración de:* | Armas                                       |
|                         |                  | Chalecos                                    |
|                         |                  | Vehículos                                   |
|                         |                  | © Equino                                    |
|                         |                  | © Can                                       |
|                         |                  | O Dron                                      |
|                         |                  | O Municiones                                |
|                         |                  | Otros                                       |
|                         |                  |                                             |
|                         |                  |                                             |

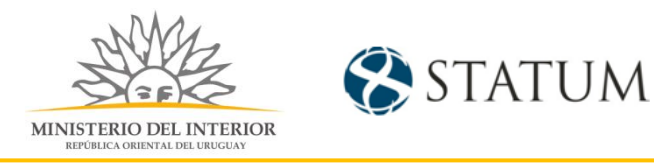

## Detalle de Vehículos

#### Muestra el formulario donde se ingresan los datos para el registro del vehículo.

| * | * | * |  |
|---|---|---|--|
|   |   |   |  |
|   |   |   |  |
|   |   |   |  |
|   |   |   |  |
|   |   |   |  |
|   |   |   |  |
|   |   |   |  |
|   |   |   |  |
|   |   |   |  |

Hacer clic en el botón Editar/ Ver, para ingresar datos.

Muestra el formulario de edición con los siguientes datos:

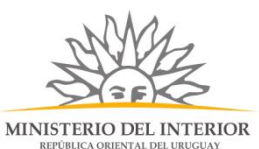

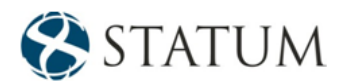

| V Detalles del vehículo  N° de Matrícula:*  Solo puede contener caracteres alfanuméricos, sin espacios, puntos o guiones.  Marca:*  Modelo:*  Tipo:*  Votros documentos del Vehículo  Archivo:  Pario instructurativa | $\otimes$ |
|----------------------------------------------------------------------------------------------------|-----------|
| N° de Matrícula:* Solo puede contener caracteres alfanuméricos,<br>sin espacios, puntos o guiones. Marca:* Modelo:* Tipo:* Tipo:* Otros documentos del Vehículo Archivo:                                              |           |
| Solo puede contener caracteres alfanuméricos,<br>sin espacios, puntos o guiones.<br>Marca:*<br>Modelo:*<br>Tipo:*<br>Otros documentos del Vehículo<br>Archivo:                                                        |           |
| Solo puede contener caracteres alfanuméricos,<br>sin espacios, puntos o guiones.<br>Marca:*<br>Modelo:*<br>Tipo:*<br><b>Otros documentos del Vehículo</b><br>Archivo:                                                 |           |
| Marca:* Modelo:* Tipo:* Tipo:* Otros documentos del Vehículo Archivo:                                                                                                    |           |
| Modelo:* Tipo:* Tipo:* Otros documentos del Vehículo Archivo:                                                                                                    |           |
| Modelo:*<br>Tipo:*<br><b>Otros documentos del Vehículo</b><br>Archivo:                                                                                                    |           |
| Tipo:*  Tipo:*  Otros documentos del Vehículo  Archivo:                                                                                                    |           |
| Tipo:*                                                                                                    |           |
| Otros documentos del Vehículo Archivo:                                                                                                    |           |
| Otros documentos del Vehículo<br>Archivo:                                                                                                    |           |
| Archivo:                                                                                                    |           |
| O ale and a second block                                                                                                    |           |
| Seleccionar archivo                                                                                                    |           |
| Los formatos permitidos son: pdf, jpg, jpeg, png                                                                                                    |           |
|                                                                                                    |           |
| Observaciones:                                                                                                    |           |
|                                                                                                    |           |
|                                                                                                    |           |
|                                                                                                    |           |
|                                                                                                    | -         |
|                                                                                                    |           |
| Confirmar                                                                                                    |           |

Muestra un formulario de edición como el siguiente

- Número de matrícula: campo alfanumérico, requerido.
- Marca: campo de texto.
- Modelo: Campo de texto.
- Tipo: campo de selección, requerido.
- Otros documentos adjuntos o comentarios adicionales.

Al completar los campos requeridos, clic en el botón Confirmar.

De querer realizar otro registro, se debe hacer clic en el botón agregar vehículo, y se completan los datos anteriormente mencionados, se puede ingresar 20 vehículos.

#### Opción 4, seleccionar Equino

Se muestra un campo, donde se selecciona el tipo de trámite para Equino, se selecciona en el campo "Tipo de trámite para equinos" la opción "Alta" y hacemos clic en el botón Continuar al paso siguiente>>

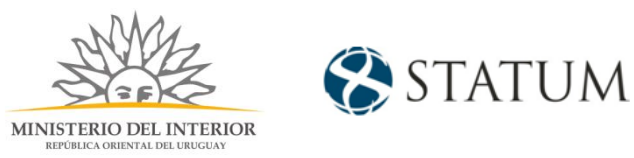

Los campos indicados con \* son obligatorios

| — Trámite ————                    |                                                                       |
|-----------------------------------|-----------------------------------------------------------------------|
| Declaración de:*                  | Armas                                                                 |
|                                   | Chalecos                                                              |
|                                   | Vehículos                                                             |
|                                   | Equino                                                                |
|                                   | O Can                                                                 |
|                                   | O Dron                                                                |
|                                   | Municiones                                                            |
|                                   | Otros                                                                 |
| Importante<br>Seleccione la opcio | n 'Modificación' en caso que requiera actualizar los datos del carné. |
| Tipo de trámite para equinos:*    | ● Alta                                                                |

# Detalle de Equinos

Descripción del trámite

Muestra el formulario listado de equino.

| * | * | * |  |
|---|---|---|--|
|   |   |   |  |
|   |   |   |  |
|   |   |   |  |
|   |   |   |  |
|   |   |   |  |
|   |   |   |  |
|   |   |   |  |
|   |   |   |  |

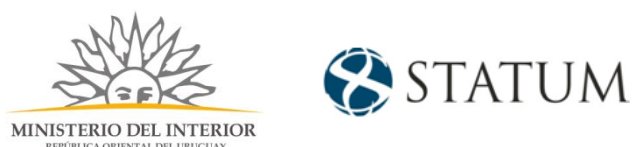

Al hacer clic en el botón Editar/ Ver, para ingresar datos.

| 2 🛛 3 🔍                                                                        | ∖ 4 🕗 | 5         |      |
|--------------------------------------------------------------------------------|-------|-----------|------|
| <ul> <li>Detalles del equino</li> </ul>                                        |       |           | Ŷ    |
| Raza:*                                                                         |       |           |      |
| Nombre:*                                                                       |       |           |      |
| Número de chip :*                                                              |       |           |      |
| Solo puede contener caracteres alfanumérico<br>sin espacios, puntos o quiones, | D5,   |           |      |
| Fecha de emisión del carné:*                                                   |       |           |      |
| Carné de Habilitación:*                                                        |       |           |      |
| Los formatos permitidos son: pdf, jpg, jpeg,                                   | png   |           |      |
| Observaciones:                                                                 |       |           |      |
| Otros documentos de equino                                                     |       |           |      |
| Archivo:<br>Seleccionar archivo                                                |       |           | - 51 |
| Los formatos permitidos son: pdf, jpg, jpeg,                                   | png   |           | -    |
|                                                                                |       | Confirmar |      |
|                                                                                |       |           | -    |

Muestra el formulario de edición con los siguientes datos:

- Raza: campo de texto, requerido.
- Nombre: campo de texto, requerido.
- Número de chip: campo alfanumérico, requerido.
- Fecha de emisión del carné: selección de la fecha en calendario, requerido.
- Carné de habilitación: archivo adjunto, requerido.
- Otros documentos adjuntos o comentarios adicionales.

Al completar los campos requeridos, clic en el botón Confirmar.

De querer realizar otro registro, se debe hacer clic en el botón agregar equino, y se completan los datos anteriormente mencionados, se puede ingresar 20 equino.

#### Opción 4, seleccionar Modificación de Equinos

Hacer clic en el botón Continuar al paso siguiente>>

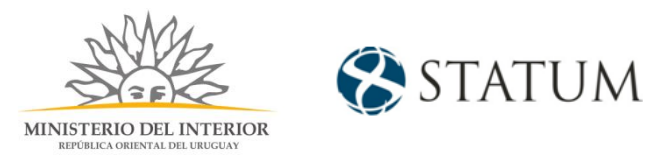

| Descripción del trámite          |                                                                        | Los campos indicados con * son obligatorios |
|----------------------------------|------------------------------------------------------------------------|---------------------------------------------|
| Trámite                          |                                                                        |                                             |
| Declaración de:*                 | • Armas                                                                |                                             |
|                                  | Chalecos                                                               |                                             |
|                                  | Vehículos                                                              |                                             |
|                                  | Equino                                                                 |                                             |
|                                  | Can                                                                    |                                             |
|                                  | O Dron                                                                 |                                             |
|                                  | O Municiones                                                           |                                             |
|                                  | Otros                                                                  |                                             |
| Importante<br>Seleccione la opci | ón 'Modificación' en caso que requiera actualizar los datos del carné. |                                             |
| Tipo de trámite para equinos:*   | © Alta<br>● Modificación ◀                                             |                                             |

Muestra un formulario "Carné de equino" donde se selecciona si el equino a dar de alta esta registrado.

| Carné de equino                             |              |
|---------------------------------------------|--------------|
| ¿El carné a modificar está<br>registrado?:* | © Sí<br>◎ No |
|                                             |              |

De seleccionar la opción "Si", aparece un campo "El carné a modificar está registrado"

| Carné de equino                             |      |
|---------------------------------------------|------|
| ¿El carné a modificar está<br>registrado?:* | ® Sí |
| Número de chip :*                           | 9    |
|                                             |      |

Se selecciona la lupa, y muestra un formulario con los equinos registrados para la empresa.

De no poseer registros, seleccione la opción "No" y se le mostrara el formulario del paso 4a.

De poseer equinos registrados, les muestra una pantalla con información, selecciona una opción a modificar y esta se muestra en color azul y se da clic en "Confirmar".

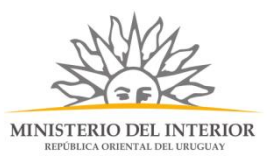

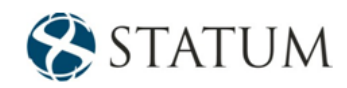

| Número de 🔺                          | Raza 🔺  | Nombre 🍐                |  |
|--------------------------------------|---------|-------------------------|--|
| chip                                 | Naza y  | Nombre 🔶                |  |
|                                      |         |                         |  |
| 571671671                            | CABALLO | PEPE                    |  |
| 571671673                            | CABALLO | PEPI                    |  |
|                                      |         |                         |  |
|                                      |         |                         |  |
|                                      |         |                         |  |
|                                      |         |                         |  |
|                                      |         |                         |  |
|                                      |         |                         |  |
|                                      |         |                         |  |
|                                      |         |                         |  |
|                                      |         |                         |  |
|                                      |         |                         |  |
|                                      |         |                         |  |
|                                      |         |                         |  |
|                                      |         | Buscar Eliminar filtros |  |
| Resultado: 2 Registro/s encontrado/s |         |                         |  |

Al seleccionar algún registro el campo de "Número de chip", se precarga con el registro seleccionado, y continuamos al paso siguiente.

| Carné de equino                             |                                                 |
|---------------------------------------------|-------------------------------------------------|
| ¿El carné a modificar está<br>registrado?:* | ® Sí<br>◎ No                                    |
| Número de chip :*                           | 1671671673                                      |
|                                             |                                                 |
| << Volver al paso anterior                  | Desistir Guardar Continuar al paso siguiente >> |

#### Paso 5: Solicitud de Equinos

Muestra el formulario "Detalle del equino", con datos precargados del equino seleccionado en forma de lectura, los campos editables son: Fecha de emisión del carné, Carné de habilitación y los campos opcionales para agregar datos que considere de interés, una vez cargados los datos requerido, clic en el botón "Finalizar e ir a la encuesta"

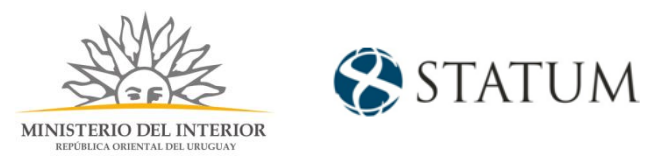

| Descripción del trámite      |                                                                       |          | Los     | campos indicados con * son obligatorios |
|------------------------------|-----------------------------------------------------------------------|----------|---------|-----------------------------------------|
| Datos del equino             |                                                                       |          |         |                                         |
| Raza:                        | CABALLO                                                               |          |         |                                         |
| Nombre:                      | PEPI                                                                  |          |         |                                         |
| Número de chip :             | 1671671673                                                            |          |         |                                         |
| Fecha de emisión del carné:* |                                                                       |          |         |                                         |
| Carné de Habilitación:*      | Seleccionar archivo<br>Los formatos permitidos son: pdf, jpg, jpeg, j | png      |         |                                         |
| Otros documentos de equino   |                                                                       |          |         |                                         |
| Archivo:                     | Seleccionar archivo<br>Los formatos permitidos son: pdf, jpg, jpeg,   | png      |         |                                         |
| Observaciones:               |                                                                       |          |         |                                         |
|                              |                                                                       |          |         |                                         |
|                              |                                                                       |          |         |                                         |
| << Volver al paso anterior   |                                                                       | Desistir | Guardar | Finalizar e ir a la encuesta >>         |

## Opción 5, seleccionar Canes

Se muestra un campo, donde se selecciona el tipo de trámite para Can, se selecciona en el campo "Tipo de trámite para equinos" la opción "Alta" y hacemos clic en el botón Continuar al paso siguiente>>

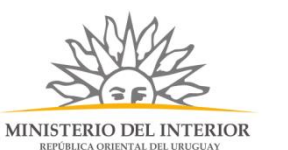

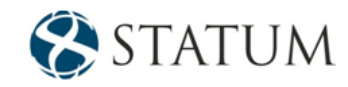

Los campos indicados con \* son obligatorios

| — Trámite —                        |                                                                       |  |
|------------------------------------|-----------------------------------------------------------------------|--|
| Declaración de:*                   | Armas                                                                 |  |
|                                    | Chalecos                                                              |  |
|                                    | Vehículos                                                             |  |
|                                    | C Equino                                                              |  |
|                                    | Can                                                                   |  |
|                                    | O Dron                                                                |  |
|                                    | Municiones                                                            |  |
|                                    | Otros                                                                 |  |
| Importante<br>Seleccione la opción | n 'Modificación' en caso que requiera actualizar los datos del carné. |  |
| Tipo de trámite para can:*         | Alta     Modificación                                                 |  |

#### Muestra el formulario listado de can.

Descripción del trámite

| Eliminar | Editar/Ver | Raza | Nombre | Número de chip |  |
|----------|------------|------|--------|----------------|--|
| •        |            | *    | *      | *              |  |
|          |            |      |        |                |  |
|          |            |      |        |                |  |
|          |            |      |        |                |  |
|          |            |      |        |                |  |
|          |            |      |        |                |  |
|          |            |      |        |                |  |
|          |            |      |        |                |  |

Al hacer clic en el botón Editar/ Ver, para ingresar datos.

Muestra el formulario de edición con los siguientes datos:

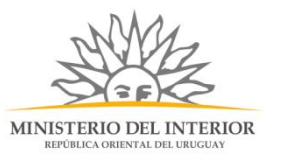

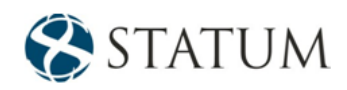

|                                                                                  | / Tramite | Solicitud | × |
|----------------------------------------------------------------------------------|-----------|-----------|---|
| <ul> <li>Detalles del can</li> </ul>                                             |           |           | X |
| Raza:*                                                                           |           |           |   |
|                                                                                  |           |           |   |
| Nombre:*                                                                         |           |           |   |
| Número de chip:*                                                                 |           |           |   |
| Solo puede contener caracteres alfanuméricos,<br>sin espacios, puntos o guiones. |           |           |   |
| Fecha de emisión del carné:*<br>_/_/ 💷                                           |           |           |   |
| Carné de Habilitación:*                                                          |           |           |   |
| Seleccionar archivo                                                              |           |           |   |
| Los formatos permitidos son: pdf, jpg, jpeg,<br>ong                              |           |           |   |
| Observaciones:                                                                   |           |           |   |
| Otros documentos de can                                                          |           |           |   |
| Archivo:                                                                         |           |           |   |
| Seleccionar archivo                                                              |           |           |   |
|                                                                                  |           |           |   |

- Raza: campo de texto, requerido.
- Nombre: campo de texto, requerido.
- Número de chip: campo alfanumérico, requerido.
- Fecha de emisión del carné: selección de la fecha en calendario, requerido.
- Carné de habilitación: archivo adjunto, requerido.
- Otros documentos adjuntos o comentarios adicionales.
- Al completar los campos requeridos, clic en el botón Confirmar.

De querer realizar otro registro, se debe hacer clic en el botón agregar Can, y se completan los datos anteriormente mencionados, se puede ingresar 20 Can.

#### Opción 5b, seleccionar Can, Modificación

HAcer clic en el botón Continuar al paso siguiente>>

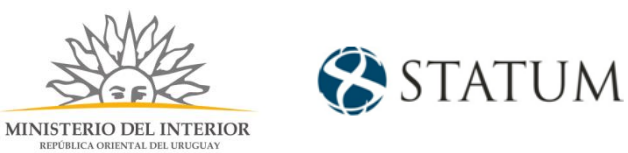

| Descripción del trámite           |                                                                       | Los campos indicados con * son obligatorios |
|-----------------------------------|-----------------------------------------------------------------------|---------------------------------------------|
| Trámite                           |                                                                       | ]                                           |
| Declaración de:*                  | Armas                                                                 |                                             |
|                                   | Chalecos                                                              |                                             |
|                                   | Vehículos                                                             |                                             |
|                                   | C Equino                                                              |                                             |
|                                   | Can                                                                   |                                             |
|                                   | O Dron                                                                |                                             |
|                                   | Municiones                                                            |                                             |
|                                   | Otros                                                                 |                                             |
| Importante<br>Seleccione la opcio | n 'Modificación' en caso que requiera actualizar los datos del carné. |                                             |
| Tipo de trámite para can:*        | © Alta<br>● Modificación ◀                                            |                                             |

Muestra un formulario "Carné de equino" donde se selecciona si el equino a dar de alta esta registrado.

| Carne de can               |    |
|----------------------------|----|
| ¿El carné a modificar está | Sí |
| registrado?:*              | No |

De seleccionar la opción "Si", aparece un campo "El carné a modificar está registrado"

| Carné de can                                |                   |
|---------------------------------------------|-------------------|
| ¿El carné a modificar está<br>registrado?:* | ® Sí ◀━━━<br>◎ No |
| Número de chip :*                           | ٩                 |
|                                             |                   |

Se selecciona la lupa, y muestra un formulario con los canes registrados para la empresa.

De no poseer registros, seleccione la opción "No" y se le mostrara el formulario del paso 5a.

De poseer canes registrados, les muestra una pantalla con información, selecciona una opción a modificar y esta se muestra en color azul y se da clic en "Confirmar".

| Número de<br>chip | Raza 💠  | Nombre 💠 |  |
|-------------------|---------|----------|--|
|                   |         |          |  |
| 591591593         | PERRUNA | MAX      |  |
| 691691691         | PERRUNA | SULTAN   |  |
| 591591592         | PERRUNA | BOBY     |  |
|                   |         |          |  |
|                   |         |          |  |

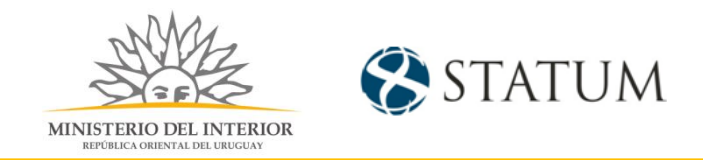

Al seleccionar algún registro el campo de "Número de chip", se precarga con el registro seleccionado, y continuamos al paso siguiente.

| Carné de can                                |                                                 |  |
|---------------------------------------------|-------------------------------------------------|--|
| ¿El carné a modificar está<br>registrado?:* | ® Sí<br>◎ No                                    |  |
| Número de chip :*                           | 1591591592                                      |  |
|                                             |                                                 |  |
| << Volver al paso anterior                  | Desistir Guardar Continuar al paso siguiente >> |  |

#### Detalle de Can

Muestra el formulario "Detalle del can", con datos precargados del can seleccionado en forma de lectura, los campos editables son: Fecha de emisión del carné, Carné de habilitación y los campos opcionales para agregar datos que considere de interés, una vez cargados los datos requerido, clic en el botón "Finalizar e ir a la encuesta"

| Datos del can                |                                                 |
|------------------------------|-------------------------------------------------|
|                              |                                                 |
| Raza:                        | PERRUNA                                         |
|                              |                                                 |
|                              |                                                 |
| Nombre:                      | BOBY                                            |
|                              |                                                 |
| Número de chip :             | 1591591592                                      |
|                              |                                                 |
|                              |                                                 |
| Fecha de emisión del carné:* | 06/11/2019                                      |
|                              |                                                 |
| Carné de Habilitación:*      | Seleccionar archivo                             |
|                              | Los formatos permitidos son:pdf, jpg, jpeg, png |
| Otros dosumentos de con      |                                                 |
| otros documentos de can      |                                                 |
|                              |                                                 |
| Archivo:                     | Seleccionar archivo                             |
|                              | Los formatos permitidos son:pdf, jpg, jpeg, png |
|                              |                                                 |
| Descripción:                 |                                                 |
|                              |                                                 |
| Observaciones:               |                                                 |
|                              |                                                 |
|                              |                                                 |
|                              |                                                 |

| << Volver al paso anterior | Desistir | Guardar | Finalizar e ir a la encuesta >> |
|----------------------------|----------|---------|---------------------------------|
|                            |          |         |                                 |

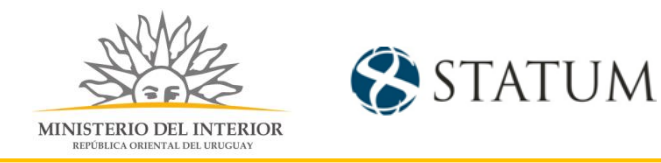

## Opción 6, seleccionar Dron

#### Hacer clic en el botón Continuar al paso siguiente>>

| Descripción del trámite<br>Trámite |                                                                                          |                  | Los campos indicados con * son obligatorios |
|------------------------------------|------------------------------------------------------------------------------------------|------------------|---------------------------------------------|
| Declara                            | ción de:* Armas<br>Chalecos<br>Vehículos<br>Equino<br>Can<br>Dron<br>Municiones<br>Otros |                  |                                             |
| << Volver al paso anterior         |                                                                                          | Desistir Guardar | Continuar al paso siguiente >>              |

## Detalles de Drones

Muestra el formulario listado de dron.

| Listado<br>Utilice el l | o de dron —<br>botón de edición | n de cada fila para ingre | esar a los datos, la tabla | sólo contiene datos general | les |
|-------------------------|---------------------------------|---------------------------|----------------------------|-----------------------------|-----|
| Eliminar                | Editar/Ver                      | Marca                     | Modelo                     | Número de serie             |     |
| $\mathbf{ \odot}$       |                                 | *                         | *                          | *                           |     |
|                         |                                 |                           |                            |                             |     |
|                         |                                 |                           |                            |                             |     |

Al hacer clic en el botón Editar/ Ver, para ingresar datos.

Muestra el formulario de edición con los siguientes datos:

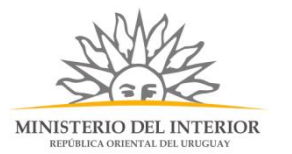

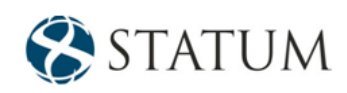

- Número de Rut del proveedor, requerido.
- Razón social del proveedor, se pre carga con datos del Rut y
- Marca, campo de texto, requerido.
- Modelo, campo de texto, requerido.
- Número de serie, campo alfanumérico, requerido.
- Permiso de DINACIA, archivo de adjuntos, requeridos.
- Fecha de aprobación DINACIA, campo de fecha, requerido.
- Otros documentos adjuntos o comentarios adicionales

Al completar los campos requeridos, clic en el botón Confirmar.

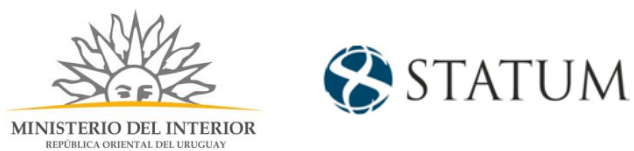

De querer realizar otro registro, se debe hacer clic en el botón agregar Dron, y se completan los datos anteriormente mencionados, se puede ingresar 20 dron.

## Opción 7, seleccionar Municiones

#### Hacer clic en el botón Continuar al paso siguiente>>

| Descripción del trámite<br>Trámite |                                                                                                    |          | L       | os campos indicados con * son obligatorios |
|------------------------------------|----------------------------------------------------------------------------------------------------|----------|---------|--------------------------------------------|
| Declaración de:                    | <ul> <li>Armas</li> <li>Chalecos</li> <li>Vehículos</li> <li>Equino</li> <li>Can</li> <li>Dron</li> <li>Municiones</li> <li>Otros</li> </ul> |          |         |                                            |
| << Volver al paso anterior         |                                                                                                    | Desistir | Guardar | Continuar al paso siguiente >>             |

#### Detalles de Municiones

Muestra el formulario listado de municiones.

| <u>ción del trámite</u> |             |                              |                             |                           | Los campos indicados con * son oblig |
|-------------------------|-------------|------------------------------|-----------------------------|---------------------------|--------------------------------------|
| — Listado               | ae munio    | ciones                       |                             |                           |                                      |
| Utilice el b            | otón de edi | ición de cada fila para ingi | resar a los datos, la tabla | sólo contiene datos gener | rales                                |
|                         |             |                              |                             |                           |                                      |
| Eliminar                | Editar/Ver  | Cantidad de municiones       | Marca de munición           | Calibre                   |                                      |
| •                       |             | *                            | *                           | *                         |                                      |
|                         |             |                              |                             |                           |                                      |
|                         |             |                              |                             |                           |                                      |
|                         |             |                              |                             |                           |                                      |
|                         |             |                              |                             |                           |                                      |
|                         |             |                              |                             |                           |                                      |
|                         |             |                              |                             |                           |                                      |
|                         |             |                              |                             |                           |                                      |
|                         |             |                              |                             |                           |                                      |
|                         |             |                              |                             |                           |                                      |
| C Agre                  | ar munici   | ón                           |                             |                           |                                      |
| 0 1913                  |             |                              |                             |                           |                                      |
|                         |             |                              |                             |                           |                                      |
|                         |             |                              |                             |                           |                                      |

Al hacer clic en el botón Editar/ Ver, para ingresar datos.

Muestra el formulario de edición con los siguientes datos:

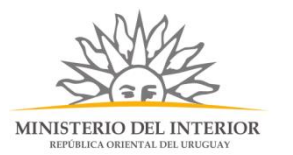

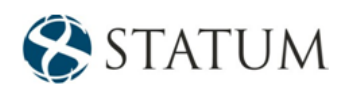

|                                                     | (         |
|-----------------------------------------------------|-----------|
| v Detalle municiones                                |           |
| Cantidad de municiones:*                            |           |
|                                                     |           |
| Marca de munición :*                                |           |
| T                                                   |           |
| Calibre:                                            |           |
| Otros documentos de municiones                      |           |
| Archivo:                                            |           |
| Seleccionar archivo                                 |           |
| Los formatos permitidos son; pdf, jpg, jpeg,<br>png |           |
|                                                     |           |
| Observaciones:                                      |           |
|                                                     |           |
|                                                     |           |
|                                                     |           |
|                                                     |           |
|                                                     |           |
|                                                     |           |
|                                                     |           |
|                                                     | Confirmar |

- Cantidad de municiones, requerido.
- Marca de munición, campo de selección, requerido
- Calibre, campo de selección, requerido.
- Otros documentos adjuntos o comentarios adicionales

Al completar los campos requeridos, clic en el botón Confirmar.

De querer realizar otro registro, se debe hacer clic en el botón agregar munición, y se completan los datos anteriormente mencionados, se puede ingresar hasta 20 registros.

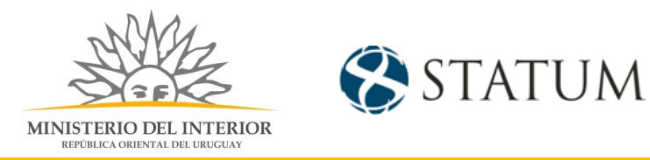

#### Opción 8, seleccionar Otros

Se muestra un campo, donde se selecciona el tipo de trámite para Otros elementos, se selecciona en el campo "Tipo de trámite para otros elementos" la opción "Alta" y hacemos clic en el botón Continuar al paso siguiente>>

| Descripción del trámite                   |                                                                                     | Los campos indicados con * son obligate |  |  |  |
|-------------------------------------------|-------------------------------------------------------------------------------------|-----------------------------------------|--|--|--|
| Trámite                                   |                                                                                     |                                         |  |  |  |
| Declaración de:*                          | Armas                                                                               |                                         |  |  |  |
|                                           | Chalecos                                                                            |                                         |  |  |  |
|                                           | Vehículos                                                                           |                                         |  |  |  |
|                                           | C Equino                                                                            |                                         |  |  |  |
|                                           | O Can                                                                               |                                         |  |  |  |
|                                           | O Dron                                                                              |                                         |  |  |  |
|                                           | O Municiones                                                                        |                                         |  |  |  |
|                                           | Otros                                                                               |                                         |  |  |  |
| Importante<br>Seleccione la opci          | ón 'Modificación' en caso que requiera actualizar la marca, modelo o la descripción |                                         |  |  |  |
| Tipo de trámite para otros<br>elementos:* | <ul> <li>Alta</li> <li>Modificación</li> </ul>                                      |                                         |  |  |  |

## Detalles de Otros

Muestra el formulario listado de elementos de seguridad.

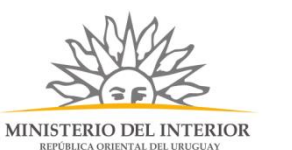

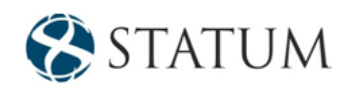

|                   | contary ren | Tipo de elemento | Marca | Modelo |  |
|-------------------|-------------|------------------|-------|--------|--|
| $\mathbf{ \odot}$ |             | *                |       |        |  |
|                   |             |                  |       |        |  |
|                   |             |                  |       |        |  |
|                   |             |                  |       |        |  |
|                   |             |                  |       |        |  |
|                   |             |                  |       |        |  |
|                   |             |                  |       |        |  |
|                   |             |                  |       |        |  |
|                   |             |                  |       |        |  |
|                   |             |                  |       |        |  |

Al hacer clic en el botón Editar/ Ver, para ingresar datos.

Muestra el formulario de edición con los siguientes datos:

| lentificatorios del elemento declara                                   | do.      |  |
|------------------------------------------------------------------------|----------|--|
| po de elemento:*                                                       |          |  |
| arca:                                                                  |          |  |
| odelo:                                                                 |          |  |
| escripción:*                                                           |          |  |
| tros documentos del elemento de s                                      | eguridad |  |
| chivo:                                                                 |          |  |
| ieleccionar archivo<br>os formatos permitidos son: pdf, jpg, jpe<br>ng | g,       |  |
| bservaciones;                                                          |          |  |
|                                                                        |          |  |
|                                                                        |          |  |
|                                                                        |          |  |

- Tipo de elemento: campo de selección, requerido.
- Marca: campo de texto.
- Modelo: campo de texto.

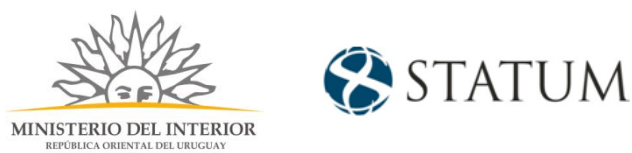

- Descripción: campo de texto, requerido
- Otros documentos adjuntos o comentarios adicionales.

Al completar los campos requeridos, clic en el botón Confirmar.

De querer realizar otro registro, se debe hacer clic en el botón agregar elemento, y se completan los datos anteriormente mencionados, se puede ingresar 20 elementos.

#### **Opción 8, seleccionar Modificación Otros**

| Descripción del trámite                   |                                                                                                    | Los campos indicados con * so | n obligatorios |
|-------------------------------------------|----------------------------------------------------------------------------------------------------|-------------------------------|----------------|
| Trámite                                   |                                                                                                    |                               |                |
| Declaración de:*                          | <ul> <li>Armas</li> <li>Chalecos</li> <li>Vehículos</li> <li>Equino</li> <li>Can</li> <li>Dron</li> <li>Municiones</li> </ul> |                               |                |
|                                           | Otros                                                                                                    |                               |                |
| Importante<br>Seleccione la opción        | n 'Modificación' en caso que requiera actualizar la marca, modelo o la descripción                                            | Trámite                       |                |
| Tipo de trámite para otros<br>elementos:* | ○ Alta<br>® Modificación                                                                                                    |                               |                |

Hacer clic en el botón Continuar al paso siguiente>>

Muestra un formulario "Otro elemento" donde se selecciona si el elemento a dar de alta esta registrado.

Otro elemento ¿El elemento a actualizar está 🛛 🔍 Sí registrado?:\* 

No

De seleccionar la opción "Si", aparece un campo "Número de identificador"

| MINISTERIO DEL INTERIOR<br>REPÚBLICA ORIENTAL DEL URUGUAY            | STATUM 8 |
|----------------------------------------------------------------------|----------|
| Otro elemento                                                        |          |
| ¿El elemento a actualizar está ● Sí<br>registrado?:* ● <sub>No</sub> |          |
| Número de Identificador:*                                            | Q.       |
|                                                                      |          |

Se selecciona la lupa, y muestra un formulario con los elementos registrados para la empresa.

De no poseer registros, seleccione la opción "No" y se le mostrara el formulario del paso 8a.

De poseer elementos registrados, les muestra una pantalla con información, selecciona una opción a modificar y esta se muestra en color azul y se da clic en "Confirmar".

| Marca 🚽                              | Modelo 🗢        |         |
|--------------------------------------|-----------------|---------|
|                                      |                 |         |
| ARCA                                 | DESC            |         |
|                                      |                 |         |
|                                      |                 |         |
|                                      |                 |         |
|                                      |                 |         |
|                                      |                 |         |
|                                      |                 |         |
|                                      |                 |         |
|                                      |                 |         |
|                                      |                 |         |
|                                      |                 |         |
|                                      |                 |         |
|                                      |                 |         |
|                                      |                 |         |
|                                      |                 |         |
| Resultado: 1 Registro/s encontrado/s | Buscar Eliminar | filtros |

Al seleccionar algún registro el campo de "Número de identificador", se precarga con el registro seleccionado, y continuamos al paso siguiente.

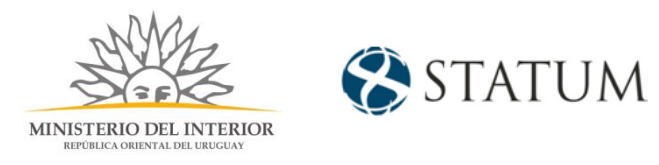

| Otro elemento                                   | - Otro elemento |                  |                                |  |  |  |
|-------------------------------------------------|-----------------|------------------|--------------------------------|--|--|--|
| ¿El elemento a actualizar está<br>registrado?:* | ® Sí<br>◎ No    |                  |                                |  |  |  |
| Número de Identificador:*                       | 24              | C.               |                                |  |  |  |
| < Volver al paso anterior                       |                 | Desistir Guardar | Continuar al paso siguiente >> |  |  |  |

#### Detalles de Otros

Muestra el formulario "Detalle del elemento", con datos precargados del elemento seleccionado en forma de lectura, los campos editables son: Marca. Modelo, descripción y los campos opcionales para agregar datos que considere de interés, una vez cargados los datos requerido, clic en el botón "Finalizar e ir a la encuesta"

| Descripción del trámite     |                                                                       | Los campos indicados con * son ol       | oligatorios |
|-----------------------------|-----------------------------------------------------------------------|-----------------------------------------|-------------|
| Detalle de elemento         |                                                                       |                                         |             |
| Número de Identificador:*   | 24 🔻                                                                  |                                         |             |
| Marca:                      | MARCA                                                                 |                                         |             |
| Modeio:                     | DESC                                                                  |                                         |             |
| Número de Identificador:*   |                                                                       |                                         |             |
| Descripción:*               |                                                                       |                                         |             |
| Otros documentos del elemen | to de seguridad                                                       | ~~~~~~~~~~~~~~~~~~~~~~~~~~~~~~~~~~~~~~~ |             |
| Archivo:                    | Seleccionar archivo<br>Los formatos permitidos son: pdf, jpg, jpeg, p | ong                                     |             |
| Observaciones:              |                                                                       |                                         |             |
|                             |                                                                       |                                         |             |
|                             |                                                                       |                                         |             |

| << Volver al paso anterior | Desistir | Guardar | Finalizar e ir a la encuesta >> |
|----------------------------|----------|---------|---------------------------------|
|                            |          |         |                                 |
|                            |          |         |                                 |

## Paso 6: Valoración

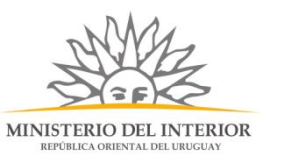

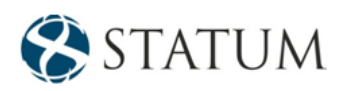

En este paso tienes la opción de descargar un archivo PDF que contiene todos los datos del trámite. Terminado el trámite has clic en el botón **Enviar encuentra>>** y el trámite ha llegado a su final, se le envía un correo electrónico confirmando el inicio del trámite, a la dirección de correo electrónico de contacto.

| Descripción del trámite                                                                                                    |           | Los campos in | dicados con * son obligatorio: |
|----------------------------------------------------------------------------------------------------|-----------|---------------|--------------------------------|
| Se ha hicitado extérnite extéroso.<br>Se ha hicitado extérnamente el bérnite de con el número: .<br>Dicho número será requerido por para cualquier ación que pueda originar dicho trámite. |           |               |                                |
| Discargar archivo del trámite                                                                                                    |           |               |                                |
| Ayúdenos a mejorar                                                                                                    |           |               |                                |
| ¿Cómo calificaría esta gestión?: ★ 🗙 🗙 🗙                                                                                                    |           |               |                                |
| Comentarios:                                                                                                    |           |               |                                |
|                                                                                                    |           |               | 1                              |
|                                                                                                    |           |               |                                |
|                                                                                                    | Descartar | Guardar       | Enviar encuesta >>             |

#### ¿Cómo continúa el trámite dentro del organismo una vez iniciado en línea?

Una vez recibido el correo electrónico que confirma el inicio exitoso del trámite en línea, se procesará su solicitud.